## How does MySurrey Attendance work?

## Step by Step guide:

1) You can access MySurrey Attendance via the free app on the Apple or Google Play app stores.

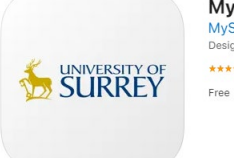

MySurrey Attendance Tre MySurrey University App Designed for iPad \*\*\*\*\*\* 4.7 - 15 Ratings

Or by visiting <u>attendance.surrey.ac.uk</u> via any web browser.

2) Sign in using your surrey.ac.uk username e.g rb0034@Surrey.ac.uk and your usual network password. **Do not** try to sign in with your email address e.g j.bloggs@surrey.ac.uk

| Sign in                                                                                                    |
|----------------------------------------------------------------------------------------------------|
| username@surrey.ac.uk                                                                                                    |
| Can't access your account?                                                                                                |
| Next                                                                                                    |
|                                                                                                    |
| You are signing into a service authenticated by the<br>University of Surrey.                                              |
| Sign in with: username@surrey.ac.uk                                                                                       |
| By signing into this service you are agreeing to the<br>terms and policies at:<br>https://www.surrey.ac.uk/about/policies |
| Policies   University of Surrey                                                                                           |

## You must ensure that you enable Bluetooth and location services for the app to work correctly.

|                                                                                                    |        | C Settings         | Bluetooth       |
|----------------------------------------------------------------------------------------------------|--------|--------------------|-----------------|
|                                                                                                    |        | Bluetooth          |                 |
|                                                                                                    |        |                    |                 |
| Privacy Location Services                                                                                                    |        | MY DEVICES         |                 |
| Location oct fields                                                                                                    |        | Bluetooth Keyboard | Not Connected ( |
|                                                                                                    |        | John's Apple Watch | Connected (     |
| Location Services                                                                                                    |        | My Volvo Car       | Not Connected 🚺 |
| Location Alerts                                                                                                    |        |                    |                 |
| Location Services uses GPS, Bluetooth, and crowd-<br>sourced Wi-Fi hotspot and mobile phone mast locations to<br>determine your approximate location. About Location |        | OTHER DEVICES      |                 |
|                                                                                                    |        | [TV] Samsung TV    |                 |
| Location Services settings also apply to your Apple                                                                                                    | Watch. | UWS64709           |                 |

3) Once logged in you will be able to see the full app/web browser.

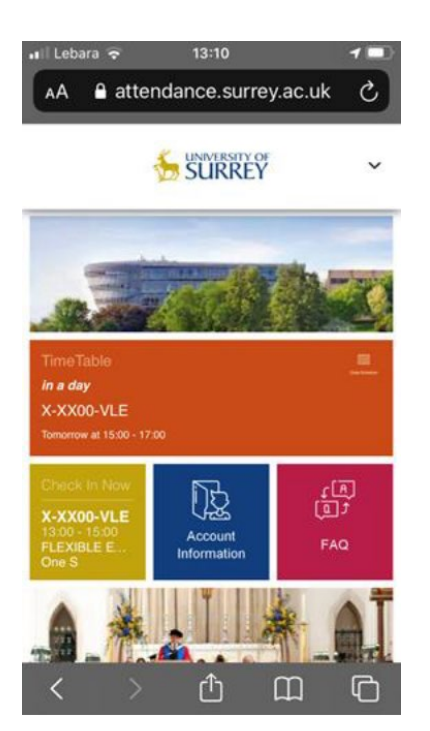

4) To check-in into your scheduled session, click the 'check in now' box.

| Check in Now                                       |   |
|----------------------------------------------------|---|
| X-XX00-VLE<br>13:00 - 15:00<br>FLEXIBLE E<br>One S |   |
| TimeTable                                          |   |
| onday, 22 November 2021<br>unday, 28 November 2021 | - |
|                                                    |   |

>

>

< Back

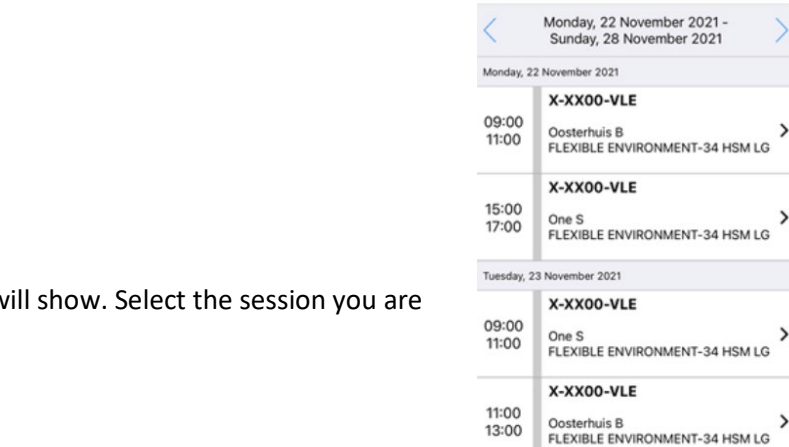

Your timetabled sessions will show. Select the session you are in.

Please note: The electronic timetable automatically feeds into the MySurrey Attendance. Therefore, if you are scheduled to be at the session, the session will appear for you. If, however, you aren't scheduled to be there, for example, you've temporarily switched modules/days you won't be able to check in.

5) You will then have two options i) Check In ii) Absent

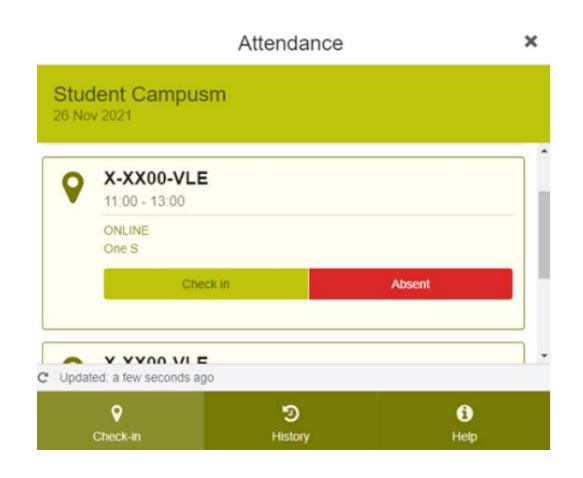

6) On selecting check-in, you will be asked for a onetime access code. This will be provided by your lecturer in the session you are in. Each code is unique to a timetabled session. This code will be valid 10 minutes prior to the session starting, and 30 minutes from the end of the session.

| X-XX00-VLE<br>Please enter your one time code |        |  |
|-----------------------------------------------|--------|--|
| X-X                                           | k-xx   |  |
| Cancel                                        | Submit |  |

7) Once you have entered the correct one-time access code and hit submit, you will receive a confirmation screen.

| Atten                      | dance           | Done |
|----------------------------|-----------------|------|
| Student nar<br>12 Jan 2022 | ne              |      |
| Attended: 1 of 1           |                 |      |
| Check in Now               |                 |      |
| Your attendance Fin        | has been captur | red  |

ව History

i) Help

C

9

8) By clicking finish, you should see this screen. Your checkin will be validated if you are in the room.

**Please note**: you must have your bluetooth and location services on for this to work correctly.

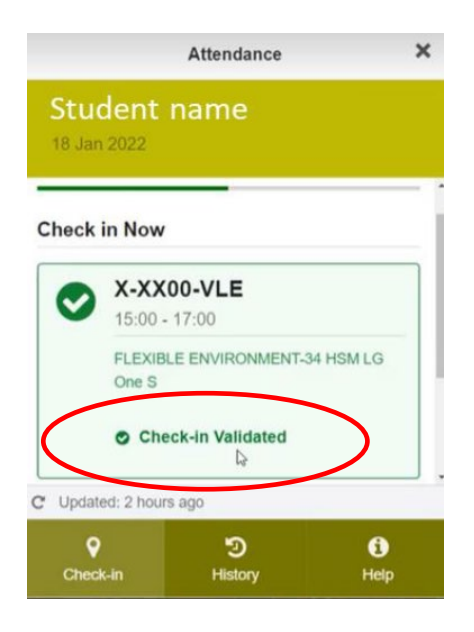

9) Once you are checked in or marked yourself as absent you will be able to view your history of attendance by clicking the history button

| Lebara 🗢 💥 09:04 1             |                                       |                       |
|--------------------------------|---------------------------------------|-----------------------|
| Attendance Done                | 23:23 4                               | . II 🕈 🦛              |
|                                | K Back Attendan                       | ce Done               |
| Classroom Attendance           |                                       |                       |
| 17 Jan 2022 • Classes Today: 1 | Attendance                            |                       |
| Program                        | 100%                                  |                       |
| hProgress                      | In Period                             |                       |
| X-XX00-VLE                     | Check-in Validated                    | Invalid Check-in      |
| 09:00 - 11:00 LELEXIBLE        | Not Checked-in A                      | bsent I Other         |
| ENVIRONMENT-34 HSM LG          |                                       |                       |
| Check-in Students              | Today Yesterday                       | Last 4 Weeks          |
| One Time Code:                 | 25 Nov 2021                           |                       |
| YY-UK-VF                       | 11:00 - 13:00                         |                       |
|                                | X-XX00-VLE<br>FLEXIBLE ENVIRONMENT-34 | Check-in<br>Validated |
| Updated: a few seconds ago     | HSM LG                                |                       |
|                                |                                       |                       |
|                                |                                       |                       |
|                                | 0 5                                   | A                     |
|                                | Check-in History                      | Help                  |

Please note: You must repeat the check-in process for every timetabled session you have.